## Como filtrar produtos por fornecedor, departamento, seção no Pedido de Venda Android?

Produto: Pedido de Vendas

- 1- Acesse a APK do Pedido de Venda.
- 2- Clique na opção Clientes.

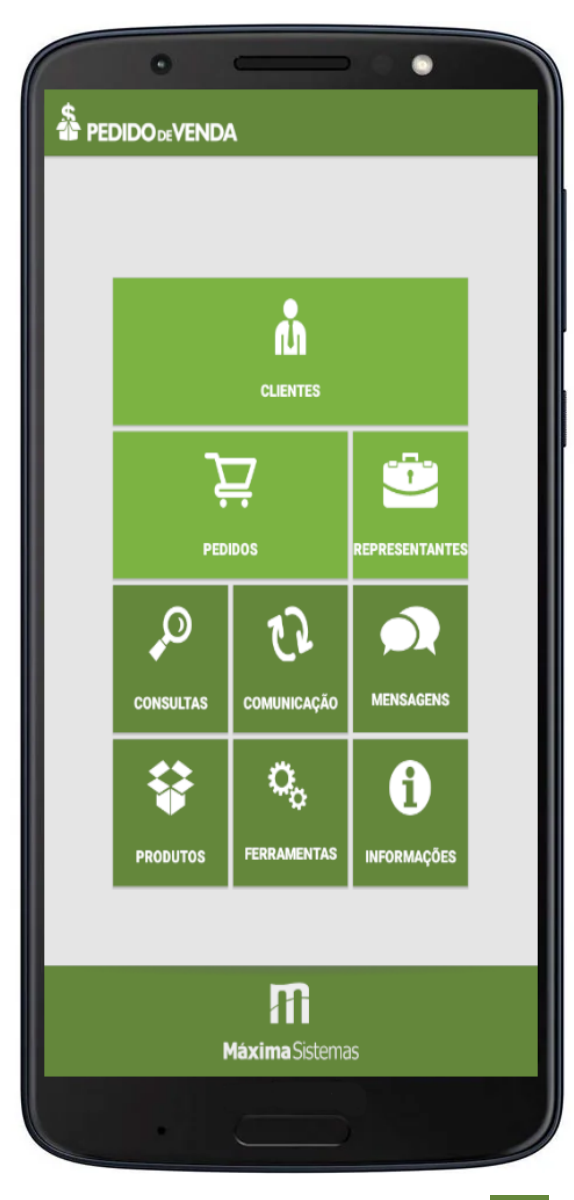

3- Inicie um pedido, na aba Tabelas clique no Menu superior direito

Para versões anteriores antigas da 20 e anteriores:

3.1- Tocar na opção Editar Filtro.

## Artigos Relacionados

- Como filtrar produtos por fornecedor, departamento, seção no Pedido de Venda Android?
- Como personalizar e filtrar legendas no mapa da roteirização?

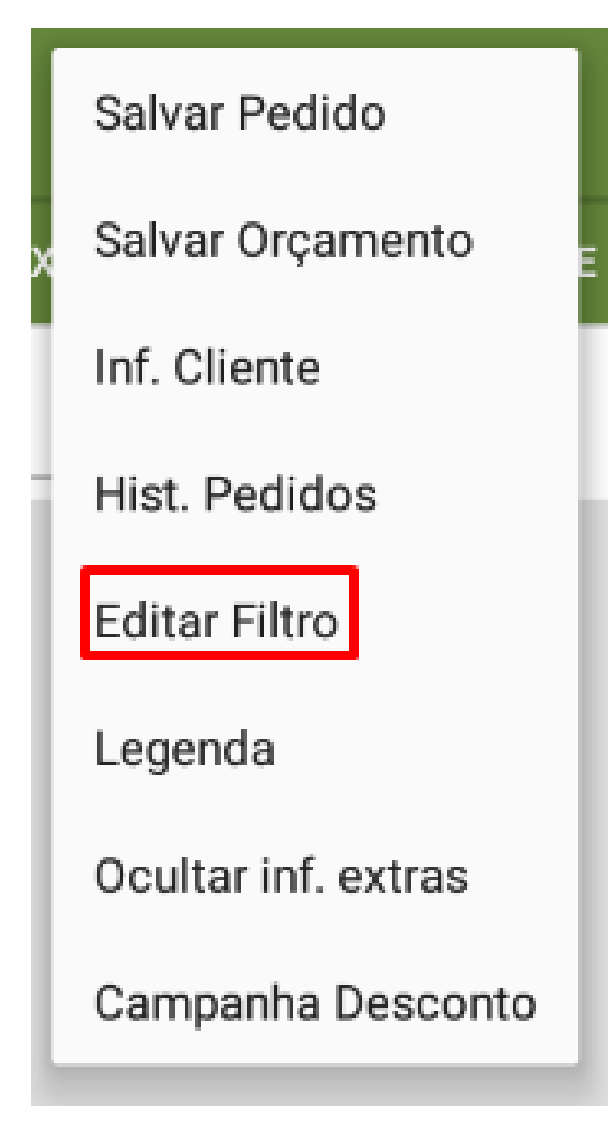

3.2- Tocar no botão Avançado.

| Filtros                          |          |  |  |  |
|----------------------------------|----------|--|--|--|
| Produtos c/ Desc. por Quantidade |          |  |  |  |
| Produtos em Promoção             |          |  |  |  |
| Produtos com Brinde              |          |  |  |  |
| Produtos Monitorados             |          |  |  |  |
| Produtos Fora de Linha           |          |  |  |  |
| Produtos com Estoque             |          |  |  |  |
| □ Itens Capitães                 |          |  |  |  |
| Avançado                         |          |  |  |  |
| Confirmar                        | Cancelar |  |  |  |

3.3- Nesta tela será possível escolher quais fornecedores, departamentos e seções na pesquisa.

| DEPARTAMENTO             | SEÇÃO     | FORNECEDOR |  |  |  |
|--------------------------|-----------|------------|--|--|--|
| O Todos os departamentos |           |            |  |  |  |
| Somente deptos. sel      | ecionados |            |  |  |  |
| 1 - ABSORVENTES          |           |            |  |  |  |
| 2 - HIGIENE PESSO        | AL        |            |  |  |  |
| 3 - BELEZA               |           |            |  |  |  |
| 6 - ALISANTES            |           |            |  |  |  |
|                          |           |            |  |  |  |
|                          |           |            |  |  |  |

Para versões anteriores mais novas da 20 e posteriores:

Passo 3.1: Tocar na opção Editar Filtro.

| Salvar Pedido                                                         |
|-----------------------------------------------------------------------|
| Salvar Orçamento                                                      |
| Inf. Cliente                                                          |
| Hist. Pedidos                                                         |
|                                                                       |
| Editar Filtros e Legendas                                             |
| Editar Filtros e Legendas<br>Ocultar inf. extras                      |
| Editar Filtros e Legendas<br>Ocultar inf. extras<br>Campanha Desconto |

Passo 3.2: Tocar no botão Avançado.

Passo 3.3: Nesta tela será possível escolher quais fornecedores, departamentos e seções na pesquisa.

| DEPARTAMENTO                                                                     | SEÇÃO | FORNECEDOR |  |  |  |
|----------------------------------------------------------------------------------|-------|------------|--|--|--|
| <ul> <li>Todos os departamentos</li> <li>Somente deptos. selecionados</li> </ul> |       |            |  |  |  |
| 1 - ABSORVENTES                                                                  |       |            |  |  |  |
| 2 - HIGIENE PESSO/                                                               | AL    |            |  |  |  |
| 3 - BELEZA                                                                       |       |            |  |  |  |
| 6 - ALISANTES                                                                    |       |            |  |  |  |
|                                                                                  |       |            |  |  |  |
|                                                                                  |       |            |  |  |  |
|                                                                                  |       |            |  |  |  |

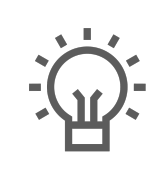

Não encontrou a solução que procurava?

Sugira um artig